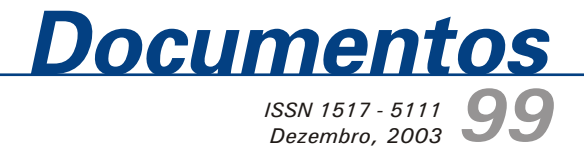

# Manual de Usuário do Fórum Eletrônico da Embrapa Cerrados

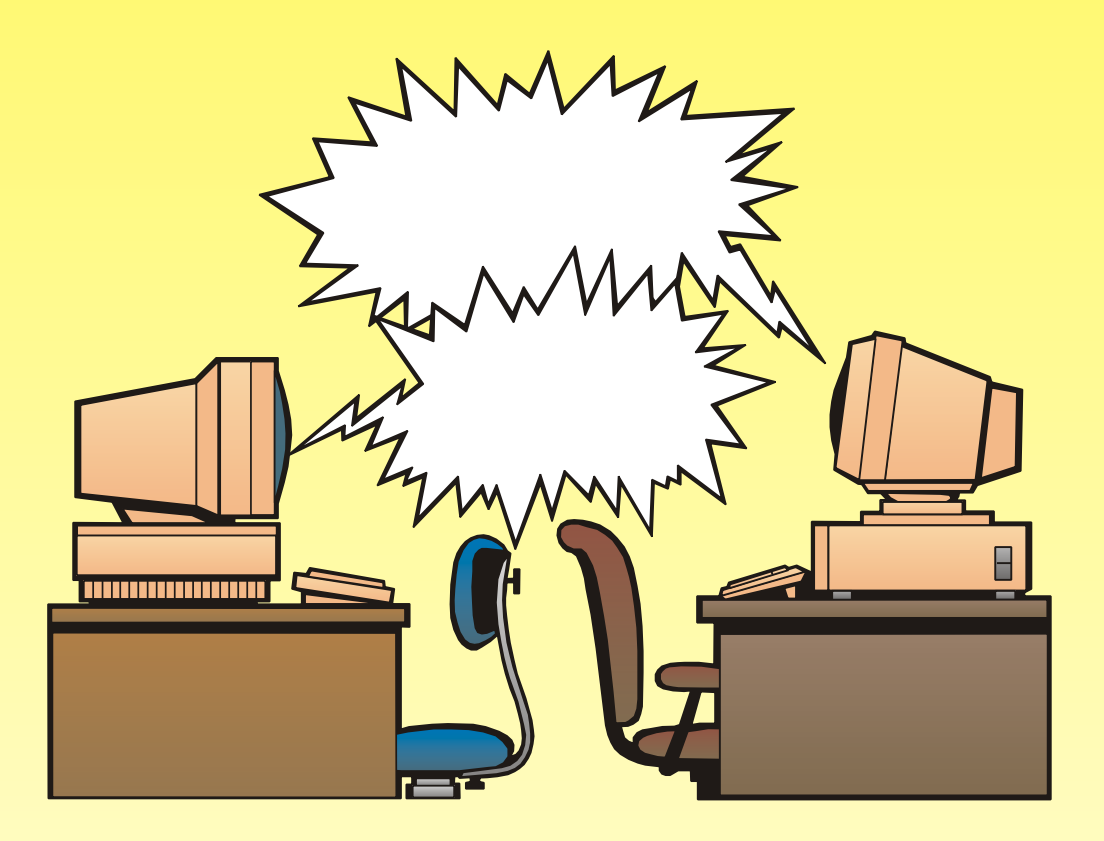

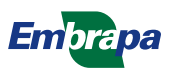

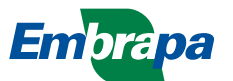

*ISSN 1517-5111* Dezembro, 2003

Empresa Brasileira de Pesquisa Agropecuária Embrapa Cerrados Ministério da Agricultura, Pecuária e Abastecimento

# **Documentos 99**

## Manual de Usuário do Fórum Eletrônico da Embrapa Cerrados

Daniel loshiteru Kinpara

Planaltina, DF 2003 Exemplares desta publicação podem ser adquiridos na:

#### Embrapa Cerrados

BR 020, Km 18, Rod. Brasília/Fortaleza Caixa Postal 08223 CEP 73310-970 Planaltina - DF Fone: (61) 388-9898 Fax: (61) 388-9879 htpp\www.cpac.embrapa.br sac@cpac.embrapa.br

#### Comitê de Publicações

Presidente: *Dimas Vital Siqueira Resck* Editor Técnico: *Carlos Roberto Spehar* Secretária-Executiva: *Nilda Maria da Cunha Sette* 

Supervisão editorial: Jaime Arbués Carneiro Revisão de texto: Maria Helena Gonçalves Teixeira Normalização bibliográfica: Shirley da Luz Soares Capa: Jussara Flores de Oliveira Editoração eletrônica: Jussara Flores de Oliveira Impressão e acabamento: Divino Batista de Souza Jaime Arbués Carneiro

Impresso no Serviço Gráfico da Embrapa Cerrados

#### 1ª edição

1ª impressão (2003): tiragem 100 exemplares

#### Todos os direitos reservados.

A reprodução não-autorizada desta publicação, no todo ou em parte, constitui violação dos direitos autorais (Lei nº 9.610).

CIP-Brasil. Catalogação na publicação. Embrapa Cerrados.

K55m Kinpara, Daniel loshiteru.

Manual de usuário do fórum eletrônico da Embrapa Cerrados / Daniel loshiteru Kinpara. – Planaltina, DF : Embrapa Cerrados, 2003. 39 p.: il. – (Documentos / Embrapa Cerrados, ISSN 1517-5111; 99)

1. Fórum eletrônico - phpBB2. 2. Manual de usuário. I. Kinpara, Daniel loshiteru. II. Título. III. Série.

005.3 - CDD 21

© Embrapa 2003

### Autor

Daniel loshiteru Kinpara Eng. Agrôn., M.Sc., Administração Rural, Embrapa Cerrados kinpara@cpac.embrapa.br

# Apresentação

A finalidade deste trabalho é servir como referência rápida aos usuários do fórum eletrônico *phpBB2*. O conhecimento prévio exigido do usuário é a navegação na Internet, isto é, que entenda o conceito de hipertexto.

Para o uso imediato, estão disponíveis os tópicos **Participação em dez passos** e **Uso imediato**. Para recursos adicionais, deve-se recorrer a **Tópicos Avançados**. Em caso de dúvidas sobre algum termo utilizado ao longo do texto, sugere-se usar o "Glossário" nas páginas finais.

*Roberto Teixeira Alves* Chefe-Geral da Embrapa Cerrados

# Sumário

| Introdução                                                   | 9  |
|--------------------------------------------------------------|----|
| Fórum Eletrônico                                             | 10 |
| Finalidade                                                   | 10 |
| Como funciona                                                | 10 |
| Tipos de usuários                                            | 11 |
| Tipos de fóruns                                              | 11 |
| Vantagens                                                    | 12 |
| Participação em Dez Passos                                   | 13 |
| Registro                                                     | 13 |
| Uso Imediato                                                 | 18 |
| Leitura de mensagens                                         | 19 |
| Postagem                                                     | 19 |
| Temas Avançados                                              | 20 |
| A interface                                                  | 20 |
| O menu principal                                             | 21 |
| Frequently Asked Questions (FAQ) – Perguntas mais freqüentes | 22 |
| Pesquisar                                                    | 22 |
| Membros                                                      | 23 |
| Grupos                                                       | 24 |

| Perfil do usuário         |    |
|---------------------------|----|
| Opção entrar              | 30 |
| Edição de mensagens       | 30 |
| O BBCode                  | 31 |
| Os marcadores disponíveis | 32 |
| Entrando o BBCode         | 33 |
| Anexando documentos       |    |
| Novas categorias e fóruns |    |
| Glossário                 |    |
| Abstract                  | 39 |

### Manual de Usuário do Fórum Eletrônico da Embrapa Cerrados

Daniel Ioshiteru Kinpara

### Introdução

Existem centenas de pacotes que podem apoiar o trabalho de grupos de discussão. A escolha particular do *phpBB2* se deu pelos seguintes aspectos:

- escalabilidade: o sistema pode ser dotado de mais funcionalidades com a adição de módulos, adaptando a complexidade da interface de acordo com as necessidades dos usuários;
- política de Open Source: o phpBB2 pode ser distribuído gratuitamente e recebe o suporte de milhares de usuários no mundo que criam e implementam continuamente novas características ao sistema;
- interface amigável: ela pode ser modificada, permitindo ajuste personalizado na disposição das ferramentas e das informações;
- sistema gerenciador de banco de dados (SGBD): o phpBB2 trabalha com um Sistema Gerenciador de Banco de Dados (SGBD) por intermédio de protocolo SQL (*Structured Query Language*), bastante difundido, conferindolhe conectividade com diversos SGBDs disponíveis no mercado.

Essas quatro razões apresentadas conferem à ferramenta robustez, baixo custo e oportunidades de personalização conforme as necessidades dos usuários.

Este documento não é destinado aos administradores do fórum. Não foram tratados tópicos sobre como instalar o sistema, detalhes do gerenciador de banco de dados, questões de segurança, gerência de usuários, grupos, fóruns e suas categorias. Essas informações podem ser obtidas do próprio site do criador do sistema (http://www.phpbb.com).

Para introduzir o leitor nesse sistema, serão discutidos conceitos dessa ferramenta, será apresentada sua estrutura funcional e serão enumeradas vantagens em sua adoção.

### Fórum Eletrônico

O fórum eletrônico de discussão é um ambiente virtual onde se organiza a comunicação com diferentes usuários na forma de painéis eletrônicos (em inglês, *Bulletin Board System*, BBS). É uma ferramenta assíncrona, pois, permite a comunicação com um ou mais usuários mesmo que alguns não estejam conectados. A vantagem sobre o *e-mail* (correio eletrônico) é o registro organizado das contribuições das várias pessoas quanto à temática de discussão.

### Finalidade

É o espaço ideal para discutir-se temas de interesse comum a várias pessoas, com a contribuição organizada de cada uma. Diferentemente do correio eletrônico, o fórum é destinado a **grupos de usuários**. Cada grupo pode criar fóruns próprios, definindo discussões em instâncias próprias.

Além da troca de mensagens, o fórum permite trocar arquivos, imagens, *hyperlinks*, realizar enquetes e também incluir o bate-papo (*chat*) entre os participantes *on-line*.

### Como funciona

No caso do fórum *phpBB2*<sup>1</sup>, ele é organizado em cinco tipos de usuários e em quatro tipos de fóruns, conforme a <u>Tabela 1.</u>

<sup>&</sup>lt;sup>1</sup> phpBB2 2.0.5 <sup>©</sup> 2001, 2002 phpBB Group (http://www.phpbb.com)

|               | Tipos de Fórum |         |            |                |
|---------------|----------------|---------|------------|----------------|
| Usuário       | Público        | Empresa | Específico | Administrativo |
| Visitante     | Х              | -       | -          | -              |
| Registrado    | Х              | х       | -          | -              |
| Privado       | х              | х       | х          | -              |
| Moderador     | х              | х       | х          | X *            |
| Administrador | х              | х       | х          | х              |

#### Tabela 1. Organização dos e usuários e dos tipos de fóruns.

\* O acesso do moderador é definido pelo "administrador". Nos fóruns em que o administrador atribui acesso de moderador a um membro, amplia as funções desse membro em relação ao usuário privado.

#### Tipos de usuários

- Visitante usuário não faz parte da comunidade e tem acesso somente aos fóruns públicos e seus conteúdos; posta respostas, baixa arquivos e participa de votações, sujeitos a controle do administrador.
- Registrado usuário com registro no sistema, membro da comunidade. Tem acesso aos fóruns públicos e outros que não precisam de inscrição.
- Privado usuário com privilégios de acesso a fóruns restritos a um dado grupo. Ele adquire esses privilégios quando o moderador permite sua inscrição.
- Moderador:
  - de grupo, com função de controlar o acesso de outros, permitir a entrada ou exclusão de usuários do grupo;
  - de fórum, com a função de controlar o andamento das discussões. Ele pode apagar ou editar uma mensagem postada no fórum e criar enquetes.
     O moderador de fórum não necessariamente é o moderador de grupo de usuários.
- Administrador usuário com a responsabilidade de administrar o fórum sobre memória consumida, cotas de mensagens, criação de categorias e novos fóruns, visual da página e a base de dados.

#### Tipos de fóruns

 Público – aberto a discussões amplas sem conteúdos sigilosos que podem ser lidos por interessados com acesso à Internet.

- Empresa aberto a discussões de conteúdo sigiloso referente aos trabalhos, processos e atividades específicas. Pode ser visto apenas o título por usuários externos; não recebem contribuição de pessoas que não sejam membros.
- Específico apresentam conteúdo sigiloso e altamente técnico, restrito a determinado grupo de usuários. Para participar, é preciso ter permissão do moderador. É o administrador quem coordena o acesso.
- Administrativo não é acessível ou visível à comunidade, com conteúdo estritamente administrativo de gestão das atividades.

Cada fórum, grupo e usuário pode ter seus privilégios alterados ou combinados para atender à especificidade do debate.

#### Vantagens

- Diminui o tráfego de mensagens repetidas nas redes interna e externa da empresa;
- possibilita organizar o tempo da pessoa;
- aceita contribuição de novos membros, mesmo que não acompanhem a discussão desde o começo ou que tenham perdido parte dela. Isto é possível pela organização em tópicos, por ordem cronológica, e acessível ao novo membro;
- evita interromper usuários para se colocar a par do assunto;
- ajuda na elaboração de listas de votação para coleta de opiniões sobre um dado assunto;
- permite acesso externo para ampliar discussões em situações especiais como viagem, por exemplo;
- apresenta possibilidade de ampliação conforme as necessidades dos usuários;
- organiza melhor a informação, cronologicamente ou por assunto.

Muitas outras vantagens podem ser enumeradas, na dependência do nível de uso dos colaboradores. É a riqueza de suas necessidades e informações postadas que farão evidentes os potenciais dessa ferramenta.

### Participação em Dez Passos

Para participar do fórum eletrônico *phpBB2*, o usuário precisa executar duas tarefas:

- tornar-se um usuário registrado do BBS;
- tornar-se membro de um dos grupos de usuários existentes.

O site deste fórum é: http://www.cpac.embrapa.br/forum

#### Registro

• Vá ao site http://www.cpac.embrapa.br/forum. No topo da página, clique em **REGISTRAR** (Figura 1).

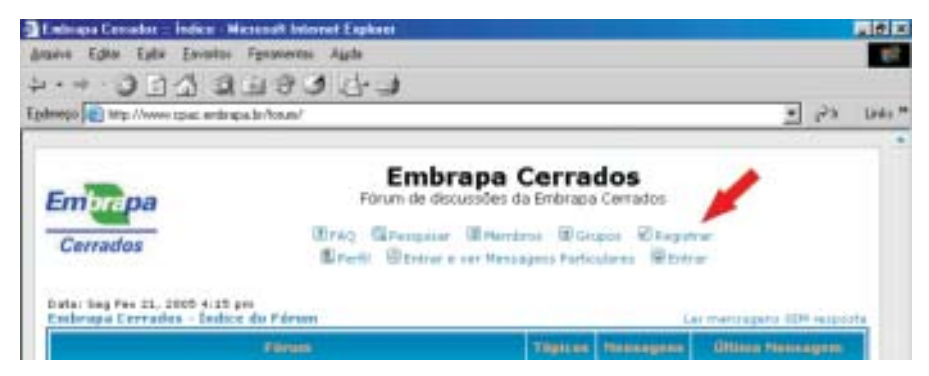

Figura 1. Tela inicial do sistema.

- Aparece um termo de responsabilidade. Estando de acordo, clique no final da página em ACEITO... (Figura 2), Preencha o formulário. Quatro campos são obrigatórios: (a) usuário; (b) e-mail; (c) senha; (d) repetir senha (Figura 3). Sugestão: no campo usuário, escolha um nome curto e fácil de memorizar, para o acesso ao *site*.
- Clique em ENVIAR no final da página (Figura 4).
- Se tudo correr bem, você verá a mensagem da <u>Figura 5.</u> Em seguida, o sistema enviará automaticamente um *e-mail* para o endereço eletrônico cadastrado com as instruções para ativar sua conta.

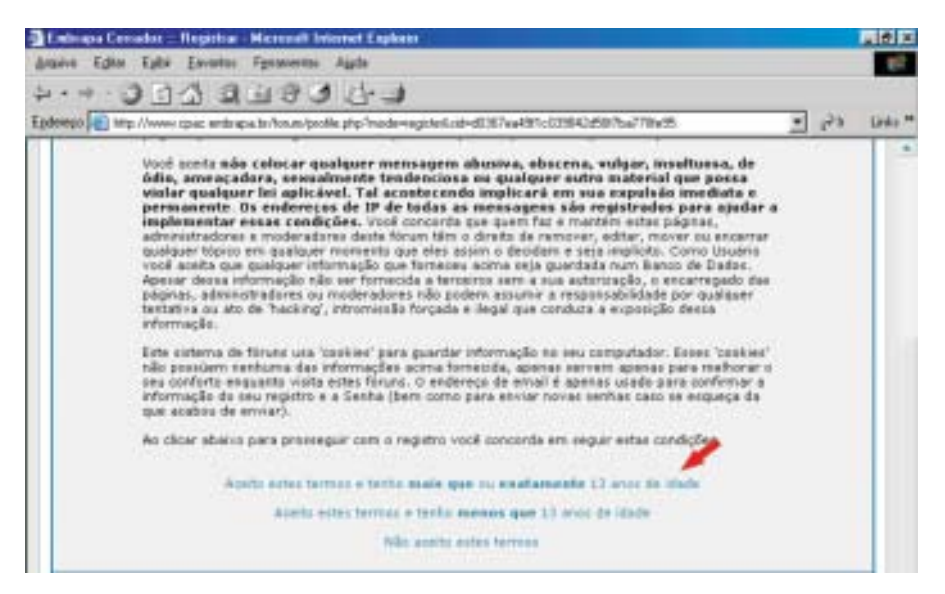

Figura 2. Tela com o termo de responsabilidade.

|                                                                                                    | Microsoft Internet Explorer                                                                                                    |      | 2 0 ×    |
|----------------------------------------------------------------------------------------------------|----------------------------------------------------------------------------------------------------|------|----------|
| arive Editor Epiter Environ                                                                           | Fgnanevras Aigda                                                                                                    |      | 10       |
| · + · 3 3 4 3                                                                                         | 199 C-1                                                                                                    |      |          |
| Analysis 💽 http://www.tpiac.antirag                                                                   | pa. br/hos.ns/proble_php/fmade-magintesEagered-Incar                                                                                                   | · 23 | Links ** |
|                                                                                                    |                                                                                                    |      |          |
| Embrapa                                                                                               | Embrapa Cerrados<br>Fórum de discussões da Embrape Cerrados                                                                                            |      |          |
| Coundas                                                                                               | (BPAQ GiPestpasar @Plankros @Grupos @Raystrar                                                                                                    |      |          |
| Gerrados                                                                                              | EPerfit Bertrur e ver Messagens Particulares Bertrur                                                                                                   |      |          |
| Entrano Certains - Inde                                                                               | Elevelit: Etetrar e ver Messagens farticulares Etetrar                                                                                                 |      |          |
| Embrapa Cerrados - Índic                                                                              | Erenk: Etnine e ver Messagens Farticuliers: Etniner<br>e da Féreini<br>lakinnanção de Registra                                                         |      |          |
| Embrana Cerrados - Índie<br>Mana marcados son um * cão                                                | Erent: Ettern e ver Messagens farticulærs. Ettern<br>e da Férem<br>Idefinistion de Register<br>s recessioner econto quardo experificado o contraine    |      |          |
| Easterapa Cerrados - Índic<br>Itale marcados son um * cã<br>Usuário: *                                | Ererk: Etning e ver Hessagens farticulærs: Etning<br>e da Férem<br>Uddiministicke de Heighten<br>a recessierer econto quardo expecificado o contralem  |      |          |
| Embraga Cerrados - Inde<br>Itale manados son um * că<br>Usuário: *<br>Enderech de Email: *            | Ererk: Etotrar e ver Messagens farticulares. Etotrar<br>e da Pérson<br>Uklamazção de Megateu<br>o recessiónice econto quardo especificado o contraine  |      |          |
| Embraga Cerrados - Indo<br>Nato manados sam um * că<br>USuário: *<br>Endereço de Email: *<br>Serha: * | Ererk: Etotrar e ver Messagens farticulares. Etotrar<br>e da Pérson<br>bifannisção de Beglaten<br>o recessióner econto quando especificado o contrates |      |          |

Figura 3. Tela com os campos para registro de novo usuário.

| Enlinges Consider - Register - Microsoft Intern                                                                                                    | f Explorer                          | . # X       |
|----------------------------------------------------------------------------------------------------|-------------------------------------|-------------|
| densive Editor Epite Envertor Fastaneertos Au                                                                                                    | le                                  | 10          |
|                                                                                                    | 5-3                                 |             |
| Epidesepo 👘 http://www.cp.ac.endorapa.bv/kos.as/broble.ph                                                                                                    | n Theodore age to stage and the set | • 26 Line * |
| pula per afterado pergra que appever terra<br>rossuagero.                                                                                                    |                                     |             |
| Notificar me por email quando houver<br>Mensagens Particulares novas                                                                                           | ∉ tim € Não                         |             |
| Avisar-me em janela pop-up quando<br>houver Mennageno Parboulares novas:<br>Turgos eme perpena janela embendo-n con<br>uma Mennagem Particular he seu enterta- |                                     |             |
| Sempre anexar minha assinatura:                                                                                                    | ∉ Sim € Não                         |             |
| Sempre permitir BBCode:                                                                                                    | ≪ sim ← Nike                        |             |
| Senpre permitir HTML:                                                                                                    | @ sam ⊂ Não                         |             |
| Sempre ativor os Steleys:                                                                                                    | i Sim ⊂ Não                         |             |
| Lingua do Painel:                                                                                                    | Partagoese [ Brazi ] +              |             |
| Estila do Painel:                                                                                                    | subSilver a                         |             |
| Fues Herária:                                                                                                    | GMT - 3 Haars                       |             |
| Formato da Datal<br>A sistere uzada é idéntica à fuepSo Piel datal                                                                                             | [р.н.а, үрээл                       |             |
|                                                                                                    | Enviar Rettairar                    |             |

Figura 4. Final do formulário de registro.

| Entirapa Cenador - Manunat                 | Internet Explorer                                                                                                    |                           | 100      |
|--------------------------------------------|----------------------------------------------------------------------------------------------------|---------------------------|----------|
| dennive Editor Epite Envertee              | Fgsanwein Audo                                                                                                    |                           | 15       |
| E 12 E                                     | 199 C 1                                                                                                    |                           |          |
| Enderenno 💽 temp //www.spiac. endoraș      | aa lavkonan-beolie php                                                                                                    | •                         | Ph Links |
| Embrapa                                    | Embrapa Cerrados<br>Fórum de discussões da Embrapa Cerrados                                                                                                    |                           |          |
| Cerrados                                   | Erung Energiner Meringens Berginter Boberter                                                                                                    |                           |          |
| Enderspie Cereados - Índu                  | e da Fárani                                                                                                    |                           |          |
|                                            | Informação                                                                                                    |                           |          |
| O seu registro foi oriado. O para o endere | Contudo este fórum requer que o mesmo seja ativado, uma senha pa<br>po de email formecido. Por favor vertique o seu email para mais infor<br>Clique <u>sigu</u> para votar ao indice | ra o tal foi er<br>tações | wiada    |

Figura 5. Tela de confirmação do registro.

• Uma vez ativada, basta utilizar o link **ENTRAR**, situado no topo da página do sistema para ter acesso a alguns fóruns (Figura 6).

| Entrope Constitut : Index - Nie    | condit Indexnet Explorer                             |                                                                                   |                                             | 1                        | 20 X       |
|------------------------------------|------------------------------------------------------|-----------------------------------------------------------------------------------|---------------------------------------------|--------------------------|------------|
| dealero Edrar Epite Escotor        | Fanancietas diuda                                    |                                                                                   |                                             |                          | 15         |
| 4·+ 033 3.                         | 6-2001                                               |                                                                                   |                                             |                          | Charles of |
| Egylmmen 🚺 http://www.cpac.enbrapa | bs Parars Index php                                  |                                                                                   |                                             | · @1                     | Links **   |
| Emprapa<br>Cerrados                | Emi<br>Forum die o<br>Brang Reference<br>Brank Bonne | brapa Cerra<br>Iscussões de Embrapa<br>ar Mensbras Bün<br>r a ver Mensagens Parto | dos<br>Cerrados<br>acor ®ing<br>aleras ®tre | -                        |            |
| Embrapa Cerradua - Indice          | de Färam                                             |                                                                                   |                                             | Las mentagans SIM respon | 14         |
|                                    | Editoria)                                            | Téglices                                                                          | Telescopers                                 | Uttime Netwagen          |            |
| Diverses                           |                                                      |                                                                                   |                                             |                          |            |
| Arises diversos                    |                                                      | 10                                                                                | 24                                          | Que Feo 18, 2004 2/88 pt | -          |

Figura 6. Indicação para logar no sistema.

Caso não tenha recebido o *e-mail* ou você tenha algum problema no processo de registro no sistema, comunique-se com o administrador do fórum.

Observação: no campo usuário, escolha um nome curto e fácil de memorizar.

Tornar-se membro de um grupo de usuários

- Vá ao site http://www.cpac.embrapa.br/forum. Entre no sistema clicando em ENTRAR (Figura 6). Digite seu nome de usuário e senha na página que aparece (Figura 7).
- Entre no link GRUPOS (Figura 8). Note que, ao lado da opção SAIR, existe o nome do usuário atualmente logado.
- Selecione no campo Grupo de não-membros o grupo de usuário desejado e clique em EXIBIR INFORMAÇÕES (Figura 9).
- Surgirá uma tela com o botão ENTRAR NO GRUPO (Figura 10). Clique para se filiar ao grupo. Imediatamente, uma solicitação será enviada ao "moderador" do grupo. Ele decidirá pela autorização.
- Tão logo você faça parte do grupo de usuários, seu nome constará na lista de membros do grupo. Para verificar, vá ao link GRUPOS (Figura 8). Observe se o grupo escolhido faz parte da lista de Grupos Existentes (Figura 9).

Se tiver algum problema durante o processo, contate o moderador do grupo para mais esclarecimentos. O nome do moderador pode ser achado clicando em Grupo no menu da página principal. Escolha o grupo de seu interesse na lista.

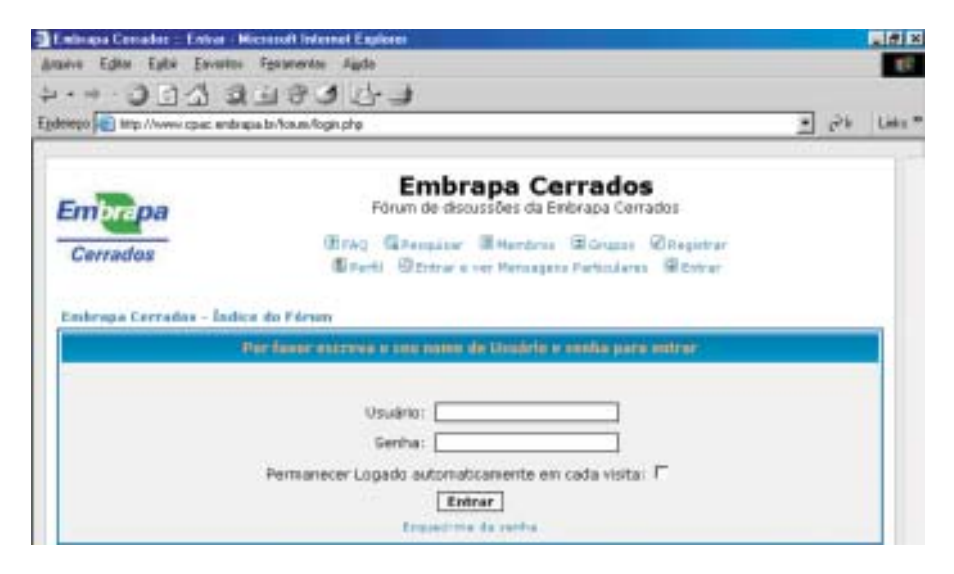

Figura 7. Tela para "logon" no sistema.

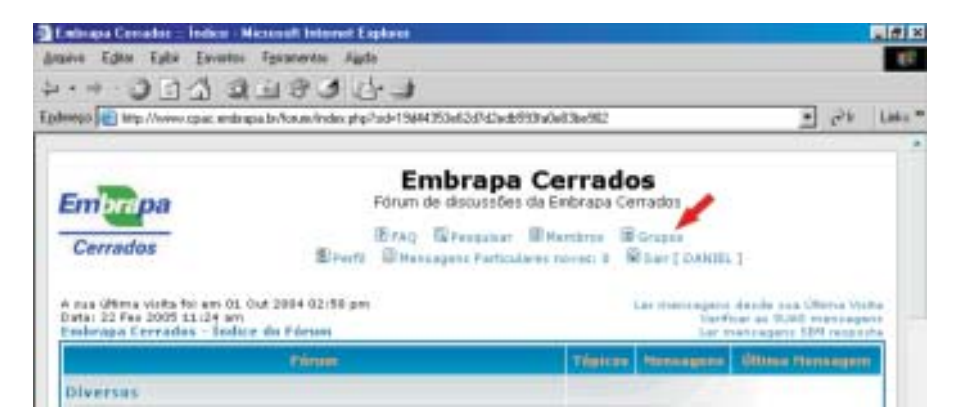

Figura 8. Opção Grupo.

| nego 📧 http://www.cpac.endrapa.br/                                  | kauas/gaugop.php                                                                                                    |                                            | • c=b Links |
|---------------------------------------------------------------------|----------------------------------------------------------------------------------------------------|--------------------------------------------|-------------|
| Embrapa                                                             | Embrapa Cerra<br>Fórum de discussões da Embra                                                                                                   | ados<br>pa Cerrados                        |             |
|                                                                     | (D                                                                                                    |                                            |             |
| Cerrados                                                            | Ererti Ettessagens Particulares novas                                                                                                    | a Boar(Danits)                             |             |
| <b>Cerrados</b><br>Entenga Cerrados - Índuze do                     | El Farti El Hansagens Particulares novas<br>El Farti<br>Otifialites de Mentiones de Grupos                                                      | a ∰Ser[CANHL]                              |             |
| <b>Cerrados</b><br>Entença Cerradas - Indue do<br>Grupos Existentes | El Ferfi El Hansagana Partoulares novas<br>El Ferfi El Hansagana Partoulares novas<br>El forum<br>Cistallies de Membros de Grupos<br>AP-Geral D | a Science<br>B Ser (DAUMEL)<br>Cobr Driven | neçên j     |
| Cerrados<br>Entenas Cerrados - Indúz do<br>Grupos Existentes        | El Parti El Hansagana Partoulares novas<br>El Parto<br>Ottoilles de Henderes de Grupos<br>AP-Geral 2<br>Extrar en Grupo                         | a Borgan<br>1 Bor(DAUEL)<br>Exèritri       | nçie _      |

Figura 9. Opção de lista de grupos em que não se é membro.

| Inlinana Centador :: Par  | al de centrole de Grapos - Niccoudt Informal Explorer                                  | 18 ×       |
|---------------------------|----------------------------------------------------------------------------------------|------------|
| anvo Editor Epite Env     | wins Fysanerics Aude                                                                   | 10         |
| ·*· ) ] ]                 | 9999 C-1                                                                               |            |
| lelego 💼 littp://www.spac | endengaalar/kanan/grangap.php/1g=63 💽 🖻                                                | 6 Links ** |
|                           | 1810.<br>-                                                                             |            |
| Embrapa                   | Embrapa Cerrados<br>Fórum de discussões da Embrapa Cerrados                            |            |
| Cerrados                  | Erag @Persular Bitembras Scrapes<br>Erenti Stensogens Pertoulares noves 8 Star (DAURL) |            |
| Embrupa Cerradas -        | Indice do Pórum                                                                        | _          |
|                           | Informação do Grupo                                                                    |            |
| Nome da Grupo:            | AP-SIP1                                                                                |            |
| Descriptio do Grupo:      |                                                                                        |            |
| Nembros.<br>Registrados:  | Este Grupo está aberto, clique para solicitar ser membro Entrar na Grupa               |            |
|                           |                                                                                        |            |

Figura 10. Tela grupos e a opção Entrar no Grupo.

#### **Uso Imediato**

Uma vez feito seu registro como usuário do *phpBB2* e seu registro em um grupo de usuário, você estará pronto a participar de um fórum.

Para começar, experimente o fórum *OFFTOPIC*. Ele foi feito especialmente para se trocar mensagens de conteúdo livre e de menor importância entre os usuários. Para utilizá-lo, não há necessidade de ser membro de nenhum grupo.

#### Leitura de mensagens

- Entre no sistema conforme está descrito.
- Procure pela categoria Diversos e clique no fórum OFFTOPIC.
- Os tópicos dentro do fórum estão organizados em ordem cronológica decrescente, isto é, do mais novo para o mais antigo. Clique no título do primeiro tópico.
- Você será remetido para o conteúdo do tópico
- Role a tela. Podem existir outras mensagens postadas depois do tópico. Elas são as respostas.
- Para retornar à lista de tópicos do fórum, clique em OFFTOPIC, situado logo ao lado do botão POST REPLY.
- Se quiser retornar à lista de fóruns, clique em ÍNDICE DE FÓRUM, situado no lado esquerdo do link OFFTOPIC.

#### Postagem

- Siga os passos de (1) a (5) do roteiro anterior para chegar ao tópico de seu interesse.
- Se quiser postar novo tópico dentro do fórum, clique no botão NEW TOPIC.
- Caso você queira postar uma resposta a um tópico já existente, clique no botão **POST REPLY**.
- Em ambos os casos, você será remetido à tela de edição de mensagens. Não serão discutidas todas as funcionalidades dela agora. Caso queira mais detalhes, leia Edição de mensagens em Temas Avançados.
- Escolha um título para sua mensagem e o coloque no campo ASSUNTO.
- Digite o texto na caixa maior em branco.
- Ao terminar, clique em **PREVER** e visualizará o texto antes de remetê-lo ao fórum.
- Depois de pré-visualizar o texto, e feitas as correções necessárias, clique em **ENVIAR.** Ela será postada no fórum imediatamente.

Atenção: para a maioria dos fóruns, é preciso **efetuar o logon** no sistema para poder ler ou postar mensagens.

#### **Temas Avançados**

Aqui serão abordadas algumas funcionalidades como: anexar documentos; criar uma enquete; enviar uma mensagem privativa (**PM**) ou um correio eletrônico a partir do sistema; e como alterar a senha e o seu perfil, incluindo o uso de avatares.

#### A interface

Na Figura 11 está a interface da página principal do BBS. No topo da tela, estão os vários links que levam a diferentes janelas dentro do sistema. Veja na <u>Figura 12</u> como o sistema organiza a informação.

|                                                                                                    |                                    | _                                                                        | Menu<br>principal                                                                  |          |
|----------------------------------------------------------------------------------------------------|------------------------------------|--------------------------------------------------------------------------|------------------------------------------------------------------------------------|----------|
| Embrapa Cerrados :: Índice · Nicrosoft Internet Explorer                                                                                                    |                                    | /                                                                        |                                                                                    | . # ×    |
| Angaivo Egitar Egitar Eavoritos Fignamentas Algola                                                                                                    |                                    | /                                                                        |                                                                                    | 10       |
|                                                                                                    | /                                  |                                                                          |                                                                                    |          |
| Epdempo 👔 http://www.cpac.embrapa.br/toum/index.php                                                                                                    | 1                                  |                                                                          | <i>د دي</i> -                                                                      | Links ** |
| Embrapa Ce<br>Forum de discussões da en<br>Cerrados<br>A pus Oftima visita foi em 01. Out 2004 02:58 pm<br>Data: 22 Fes 2005 11:27 am<br>Embrapa Cerrados - Indice do Pérum | mbrapa Ce<br>mbrapa Ce<br>entres B | S<br>mados<br>Grupos<br>È Sair [ DWADEL<br>Lar managana<br>Vani<br>Lar m | - 1<br>I desde sus últerna visit<br>Isar as 1945 mansagan<br>nansagans 504 respont |          |
| Fórum                                                                                                    | Tépicos                            | Nessagens                                                                | Ültima Nensagers                                                                   |          |
| Diversos                                                                                                    |                                    |                                                                          |                                                                                    |          |
| Office diverses                                                                                                    | 10                                 | 14                                                                       | 18 Fey 2004 02:59 pr                                                               | •        |
| Dicas de Informática     Dicas de Informática                                                                                                    | 2                                  | 4                                                                        | 30 Jun 2003 09:21 an<br><u>DAHEL</u> +0                                            |          |
| Categoria Fórum                                                                                                    |                                    |                                                                          |                                                                                    |          |

Figura 11. Tela inicial do BBS.

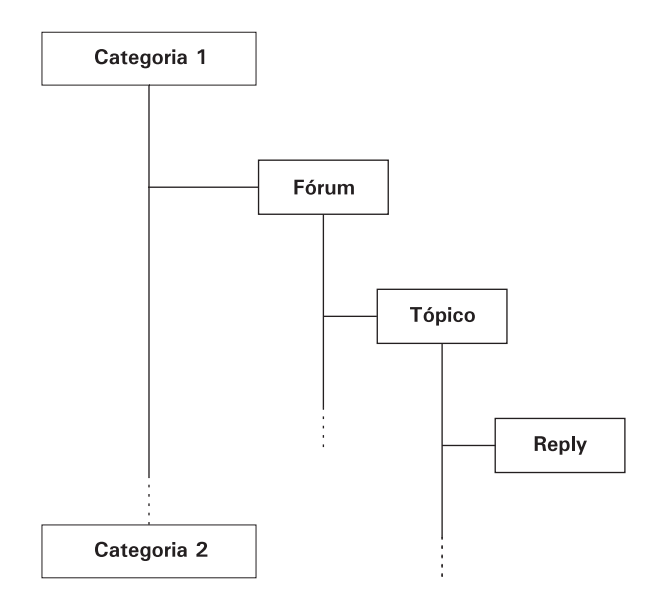

Figura 12. Hierarquia das mensagens, fóruns e categorias.

No exemplo da <u>Figura 11</u>, os fóruns *Offtopic* e Dicas de Informática ficam dentro da categoria Diversos. À frente de cada fórum existe uma coluna com informações do número de tópicos (temas de discussão) e o de mensagens postadas, consistindo na soma de tópicos com as respectivas mensagens.

Note que podem existir vários fóruns dentro de uma mesma categoria, cada um com vários tópicos com uma série de mensagens de contribuição.

#### O menu principal

Na Figura 13, estão as opções contidas no **Menu Principal**. Essas opções serão discutidas mais detalhadamente.

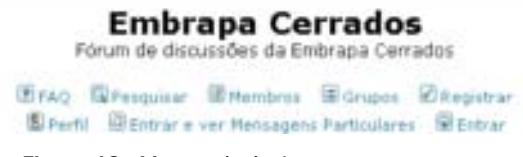

Figura 13. Menu principal.

# *Frequently Asked Questions* (FAQ) – Perguntas mais freqüentes

Nessa opção, o usuário será remetido a uma página como o da Figura 14.

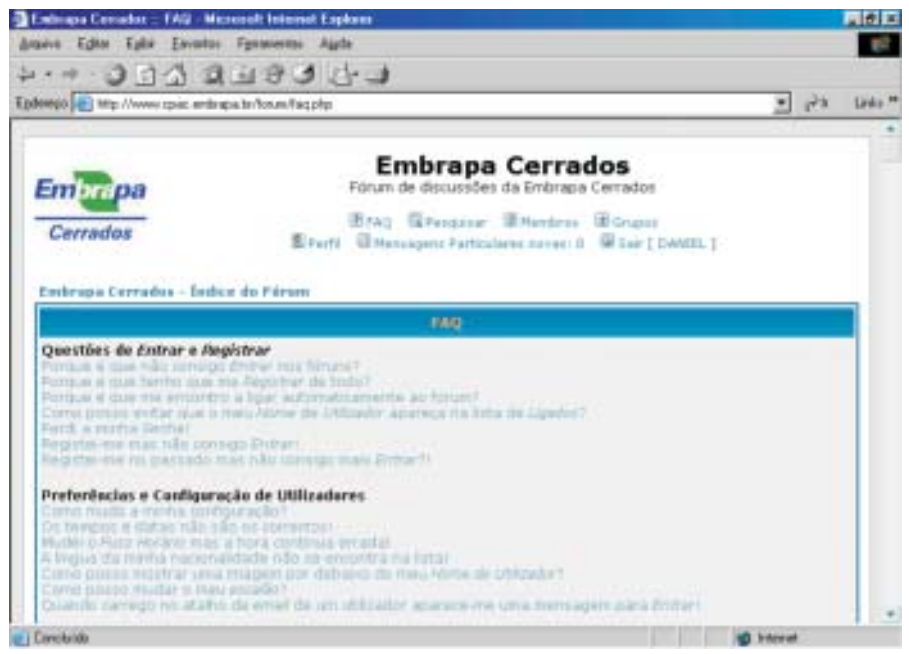

Figura 14. Tela do FAQ.

Essa página é constituída de uma série de perguntas (em azul) que representa as dúvidas mais comuns do usuário. Para ler as respostas a essas questões clica-se sobre a pergunta desejada. Ao final de cada resposta, há outro link chamado **topo** que remeterá o usuário ao topo da lista em que se encontram as questões.

Para retornar ao menu principal, basta clicar em **Embrapa Cerrados – Índice do Fórum**, situado logo abaixo da logomarca da Embrapa.

#### Pesquisar

Essa tela disponibiliza ao usuário um conjunto de busca de mensagens (Figura 15). Ela trabalha da mesma forma que uma bibliográfica, permitindo o uso de recursos booleanos (AND, OR, NOT).

A pesquisa por palavra-chave e autor pode ser refinada pela data da postagem da mensagem, categoria e fórum. A saída pode também ser organizada em ordem crescente ou decrescente e ainda conter um pequeno resumo de cada mensagem.

Para retornar ao menu principal, basta clicar em **Embrapa Cerrados** – Índice do **Fórum**, situado logo abaixo da logomarca da Embrapa.

| autho (10) auth //www.ither auge a                                                                                                    | pater/osin/seach.php                                                                                                    |                                                                                                    | . 14x 144                                                                                               |
|----------------------------------------------------------------------------------------------------|----------------------------------------------------------------------------------------------------|----------------------------------------------------------------------------------------------------|----------------------------------------------------------------------------------------------------|
| lathrapa Cerrados - Índu                                                                                                    | n do Fáram                                                                                                    |                                                                                                    |                                                                                                    |
|                                                                                                    | Termos de Pe                                                                                                    | California -                                                                                                   |                                                                                                    |
| Pesquésar por palairas ch<br>Você pode urar § para definir<br>religitados, SU para definir p<br>e 1852 definir palairas que<br>torno complemento para pala | 8165:<br>palaeraz que devern estar nos<br>alavrar que possarv estar no resultado<br>la decestar estar no resultado. Une *<br>eres partiels | R Pesquiser por quiliq<br>⊂ Pesquiser por tedos                                                                | uer termo ou cemo escrita<br>los termos                                                                 |
| Pesquéser por autor:<br>Use * como complemente pa                                                                                                    | ia palaoras partiets                                                                                                    |                                                                                                    |                                                                                                    |
|                                                                                                    | coppies de Pe                                                                                                    | is que a la companya de la companya de la companya de la companya de la companya de la companya de la companya |                                                                                                    |
| Fdrum:                                                                                                    | Todos pessiveis 💌                                                                                                    | Periodo a pesquisar:                                                                                           | Todae as trensagers →<br>F Pecquisar em tópicos e em<br>mensagers<br>C Pecquisar apenos em<br>mensagers |
| Categoria                                                                                                    | Todos passivers 🔳                                                                                                    | Ordenar por:                                                                                                   | Data da menangan 💽<br>C crascente<br>R decresuente                                                      |
| - and a second second                                                                                                    |                                                                                                    |                                                                                                    |                                                                                                    |

Figura 15. Tela de pesquisa.

#### **Membros**

O acesso ao sistema é definido pelo grupo de usuário. Para fazer parte de um grupo, é necessário que se torne membro do BBS, recebendo um **Nome de Login** e uma **Senha** de acesso.

Na <u>Figura 16</u> está a tela dessa opção. É possível organizar a lista de membros, conforme critérios disponíveis nos botões de seleção situados no topo da lista e enviar mensagens a usuário ou uma mensagem privada (**PM**). A diferença é que, na PM, será enviada e armazenada no próprio sistema do BBS. Quando do seu envio, o usuário chamado será notificado de que existe uma PM no sistema

(essa opção pode ser habilitada ou desabilitada – veja Figura 21) tanto por correio eletrônico, como no próprio menu principal.

A vantagem da PM é que ela fica armazenada no sistema, facilitando a organização dela pelo usuário. Para enviar mensagens comuns ou PM, basta clicar no respectivo botão localizado antes e depois do nome do usuário.

Para retornar ao menu principal, basta clicar em **Embrapa Cerrados – Índice do Fórum**, situado logo abaixo da logomarca da Embrapa.

| Entiripa Cerrador -         | Hamboot Hier                 | molt internet Ex | pietet                              |                                                     |                            |
|-----------------------------|------------------------------|------------------|-------------------------------------|-----------------------------------------------------|----------------------------|
| une che the                 | A State                      | CR A IL          |                                     |                                                     |                            |
| denego 💽 timp: //novenc     | cpac embrasish. <sup>4</sup> | our henteitiph   | -                                   |                                                     | فا فاق ا                   |
| Embrina                     |                              | F0               | Embrapa                             | Cerrados                                            |                            |
| Cerrados                    |                              | El rente El      | raci Wennessee<br>Principal Partice | Bittersterse Bisrapes<br>Annes normali 1 Bitter ( D | same 1                     |
| Embrape Cerrado<br>de Fárum | n - findson                  | tonnia de Orden  | ação: Data de regi                  | etra 🗉 orden lavica                                 | rita 🗵 Ordenar par         |
| +                           | Underin                      | Treat            | Locelizaçãe                         | Reprovato Ser                                       | Nensagens Página/WRW       |
| 1 (14.00)                   | revialde                     | (densi)          |                                     | SepundarFaira, 20 de<br>Junho de 2003               | 9                          |
| 2 (84 pm)                   | DANIEL                       | (Fread)          | CPD                                 | Terga-Feira, 24 de<br>Jacks de 2002                 | \$7                        |
|                             |                              |                  |                                     | 1                                                   | Indicador de<br>novas Pm's |

Figura 16. Tela da opção membros.

#### Grupos

Nessa opção do menu, o usuário pode verificar entre os grupos de usuários dos quais ele faz parte. Também é aqui que o usuário pode ter informações sobre o grupo e a disponibilidade da opção de solicitar sua filiação.

Na <u>Figura 17</u>, vê-se a primeira tela de Grupos, se o usuário estiver logado. Note, contudo, que só ficará dessa forma se o membro já estiver cadastrado. Caso contrário, a linha Grupos Existentes não surgirá. Se o usuário não estiver logado, apenas aparecerão informações gerais dos grupos e os membros que os compõem.

| alus Editor Talla Escurtus Fea                                            | and a post of the                                                                                                    | 1                                                  |
|---------------------------------------------------------------------------|----------------------------------------------------------------------------------------------------|----------------------------------------------------|
| ···                                                                       | 8343                                                                                                    |                                                    |
| enego 💽 http://www.tpac.endr.goa.br                                       | No.av/go.gcp.php                                                                                                    | ्र १५                                              |
| - 780                                                                     | Embrapa Cerrado                                                                                                    | DS                                                 |
| Emeroa                                                                    | Forom de discussões da priorapa de                                                                                                    |                                                    |
| Cerrados                                                                  | Erag Erengener Ethentinge E                                                                                                    | Grapes<br>R Earl ( CANOL )                         |
| Cerrados<br>Cerrados                                                      | Erag Eranster Ethenize E<br>Erag Eranster Ethenize E<br>Eranster Ethenizetter forest f                                                                          | Grupus<br># Exer ( CANOL )                         |
| Empripa<br>Cerrados<br>Entraja Cerradas - Índica do<br>Grupos Existentes  | Erag Erensetar Erhentige (<br>Erag Erensetar Erhentige (<br>Erensetar) Erhentiger Factioubers randel (<br>Förum<br>Orfotters de Meintiges de Grutes<br>Ar-Geral | B Grupus<br>B tair ( CANUTL )<br>Extler Informação |
| Cerrados<br>Cerrados<br>Embrana Cerrados - Éndica do<br>Grupos Existentes | Errag Greenser Erhenberg G<br>Errag Greenser Erhenberg B<br>Perri Erhenssgens Factosberg named it B<br>Pårsmi<br>Othelberg de Meiniteres de Greense<br>AF-Gers  | Eviller triffernagde                               |

Figura 17. Tela de grupos.

Na linha Grupos Existentes, o usuário terá acesso às informações dos grupos de usuário dos quais ele faz parte. Saberá quem é o moderador do grupo, qual é sua temática e quem faz parte dele. Também aqui é possível enviar mensagens comuns ou PM para cada membro do grupo ou mesmo para o moderador.

Na linha Grupos de não-membros, temos os grupos do qual o usuário não faz parte. Ao escolher o grupo nas opções disponíveis no campo de seleção, o usuário é remetido a uma segunda tela conforme mostrado na Figura 18.

Na <u>Figura 18,</u> estão as informações de um grupo do qual o membro em questão não faz parte. Isso pode ser notado pela presença do botão **Entrar no Grupo**. Observe também que o grupo pode ser aberto, fechado ou invisível. Essa opção só fica disponível para o moderador do grupo. Ele é capaz de definir se esse grupo permitirá ou não a entrada de novos membros (aberto ou fechado) ou mesmo que não seja visível a nenhum outro usuário do sistema.

Ao usuário normal apenas ficará disponível a opção de solicitar sua entrada no grupo e ver a lista dos seus participantes. Ao clicar no botão Entrar no Grupo, uma mensagem é enviada ao moderador que decidirá pela autorização.

O usuário será notificado da decisão por meio uma comunicação do moderador ou verificando seu status. Para isso, ele deve entrar na opção <Grupos> que mostra a lista dos integrantes do grupo.

Para retornar ao menu principal, basta clicar em **Embrapa Cerrados** – Índice do **Fórum**, situado logo abaixo da logomarca da Embrapa.

| Indicase Cercedor - Par | ul de centrale de E   | isupen - Niccoud | Einternet Englere  |                |                 |               |     |
|-------------------------|-----------------------|------------------|--------------------|----------------|-----------------|---------------|-----|
| anve Editor Fallar En   | untas Fgannerdas      | Airte            |                    |                |                 |               |     |
|                         | 9193                  | 10-1             |                    |                |                 |               |     |
| eeega 💽 Mitta //www.com | entropa te fosses/gos | elergite/gr69    |                    |                |                 | • 🖓           | Lie |
| Embrapa Cerrados -      | Ender do Pársos       |                  |                    |                |                 |               | -   |
| 2                       |                       | toters           | nación de Grupe    | 1              |                 |               |     |
| None do Grupo:          | AP-MP1                |                  | 101.000            |                |                 |               |     |
| Descripão do Grupo:     |                       |                  |                    |                |                 |               |     |
| Nembros<br>Registrados: | Este Grupo est        | a aberto, cliqu  | e para solicitar s | er membro      | Entrar ne Grupe |               |     |
| Tipo de Grupo:          | @ Grupo Aber          | to T Grupo       | Fechado 🕫 G        | lavisment squa | Abseltcar       |               |     |
| 1                       |                       |                  |                    |                |                 |               | -   |
| menages name            | dar unsidene          | messageme        | the alteration     | teast          | Pligtins/WWW    | Selecterat    |     |
| Moderador de Gra        |                       | 1                |                    | 1              |                 |               |     |
| (83 pm)                 | shozo                 | 29               | CPD                | (enal)         |                 |               |     |
| Mombres do Grup         |                       |                  |                    |                |                 |               |     |
|                         |                       | Este Grupo       | não passui men     | bros           |                 |               |     |
|                         |                       |                  |                    |                | Remover Select  | enados        |     |
|                         | Adicionar             | um Menabra       |                    |                | Todai as horizo | es allo untr- |     |
| Encentrar ans Usu       | dmin                  |                  | -                  |                |                 | Ir à pâgi     |     |
| Párrina 1 de 1          |                       |                  |                    |                |                 |               |     |
| - square i de i         |                       |                  |                    |                |                 |               |     |
| ane la ida              |                       |                  |                    |                | 01              | -delar with   |     |

Figura 18. Segunda tela da opção grupos do menu principal.

#### Perfil do usuário

A maior parte das funcionalidades do sistema (como, por exemplo, ser notificado por correio eletrônico toda vez que uma PM for enviada ao usuário) está disponível nessa tela.

A principal finalidade dessa opção é alterar a senha e a assinatura. A assinatura é um pequeno texto com dados de identificação do usuário. Nesse primeiro momento, sugere-se que o usuário não coloque informações pessoais como celular e telefone completo (apenas o ramal) ou mesmo endereço de sua residência. Como o fórum está na Internet, um internauta poderá ter acesso a essa informação ao ler fóruns públicos nos quais você tenha postado alguma mensagem.

O topo da tela **Perfil** está disponível na Figura 19. Esses são os quatro campos essenciais para o sistema. Quando for alterar alguma opção, não é necessário redigitar a senha. Basta fazer a alteração desejada e clicar no botão Enviar, situado no final da página.

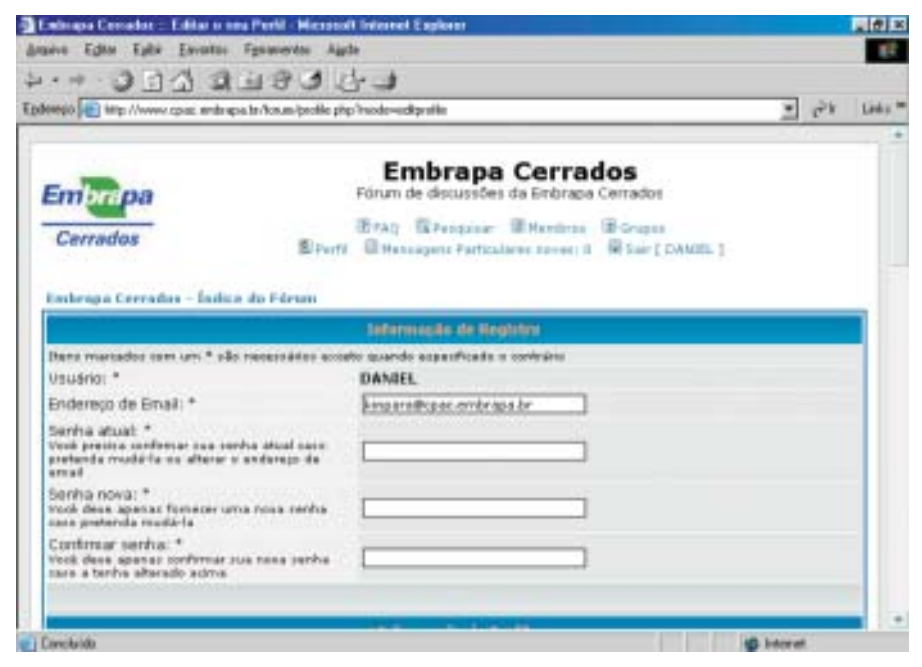

Figura 19. Tela do perfil.

O nome de usuário não pode ser alterado pelo próprio usuário. Caso ele deseje alguma alteração no seu nome, deve contatar o administrador do BBS.

Nas <u>Figuras 20</u> e <u>21</u>, você terá os outros campos disponíveis do sistema para a opção Perfil. Uma contendo as informações sobre o perfil e outra contendo as preferências.

Ajuda sobre as funções de cada uma das opções pode ser obtida no FAQ ou no link disponível na própria página.

| · · · 3 3 4 9 4 9 4 9 4                                                                                                    |                                  |       | 1.00   |
|----------------------------------------------------------------------------------------------------|----------------------------------|-------|--------|
| nego 💽 imp //www.cpar.endergaa.br/kos.en/prolie.php                                                                                 | Phode-widgetile                  | • 24  | Life * |
|                                                                                                    |                                  | 20112 |        |
|                                                                                                    | Terformer in de Perfil           |       |        |
| fata informação cera occivel publicamente                                                                                           |                                  |       |        |
| Número de ICQ:                                                                                                    |                                  |       |        |
| Enderego de AIM:                                                                                                    |                                  |       |        |
| MSN Neusenger:                                                                                                    |                                  |       |        |
| Yahoo Messengen                                                                                                    |                                  |       |        |
| Página/WWW:                                                                                                    |                                  |       |        |
| Localização:                                                                                                    | 690                              |       |        |
| Ocupação:                                                                                                    | Perquirador                      |       |        |
| Interesses:                                                                                                    | Secies conomia, Economia, Deserv |       |        |
| Appinatura:<br>Ento 4 un tilico de texto que pode ser<br>adicionado às mensagers que socé ensias. Há<br>un fimite de 213 saladement | CAMER, TOBHITERU KIMPARA         |       |        |
| HTML auto <u>Atau</u><br><u>BACode</u> auto <u>Atau</u><br>Trodays auto <u>Ataus</u>                                                |                                  |       |        |

Figura 20. Campos de informações do perfil do usuário.

| Emissipia Consider - Editar is neu Perfit - Microsoft                                                                                                    | i beine te | et Ex |        |         |           | ¢ |
|----------------------------------------------------------------------------------------------------|------------|-------|--------|---------|-----------|---|
| ante Editor Epitor Enventos Figuraneritos Aud                                                                                                    | ÷          |       |        |         | 15        |   |
| · · · • • • • • • • • • • • • • • • • •                                                                                                    | 23         |       |        |         |           |   |
| eeego 🛃 Mip //www.spiec.endergoa.lev/ce.eo/peoble php                                                                                                    | hoden      | edipe | die    |         | • 36 Late | - |
|                                                                                                    |            | -     | din Th | uter    |           |   |
| Sempre exilier meu endereço de Email                                                                                                    | 6.2        | im i  | C .    | Nilo    |           |   |
| Ocultar meu indicador de Ligado:                                                                                                    | C 5        | im.   | a .    | Não     |           |   |
| Sempre notificar-me quando houver<br>respontas:<br>Invia he am email quando alguiero responde e<br>ona mensagero que nooi tanha ensiado. Into<br>pode ser abrado sempre que econver uma<br>mesicagero. | c :        | im.   | e      | Não     |           |   |
| Notificar-me por email guando houver<br>Mensagens Particulares novas:                                                                                                    | æ 5        | in :  | 0      | N80     |           |   |
| Avisar-me em janela pop-up quando<br>houver Mensagens Particulares novas:<br>torgeti una pequena janala asiando o san<br>una Mensagen Particular the orga asiando.                                     | e .        | in :  | •      | Não     |           |   |
| Sempre anexar minha assinatura:                                                                                                    | Ø. 5       | in .  | e .    | Não     |           |   |
| Sempre permitir BBCode:                                                                                                    | 6 5        | im.   | 5      | N80     |           |   |
| Sempre permitir HTML:                                                                                                    | # s        | im.   | r .    | Nic     |           |   |
| Sempre attvor os Smileys:                                                                                                    | Ø 5        | im    |        | Não     |           |   |
| Lingua do Painel:                                                                                                    | Forta      | -     | = [ Br | ned ) . |           |   |
| Estilo do Panel:                                                                                                    | abs.       | iver  | +      |         |           |   |
| Fuso Horáno:                                                                                                    | OMT.       | 13.0  | lours. | -       |           | 2 |

Figura 21. Tela das preferências do usuário.

Uma opção curiosa e interessante é a que possibilita anexar uma imagem a cada mensagem que o membro posta no sistema. Ela fica associada ao perfil do usuário e recebe o nome de avatar. O objetivo é permitir a identificação do membro que está fazendo a contribuição. Note que o sistema não pede, em nenhum momento, o nome completo do usuário. Logo, o avatar é uma boa forma de diferenciar homônimos.

A imagem preferencialmente deve ser do tipo JPG com dimensões de 110 pixels por 110 pixels, não podendo exceder o tamanho de 6 kB. Este limite foi estabelecido pelo sistema para que acessos externos à Embrapa ou por computadores de conexão lenta não tornem difícil a navegação.

Na Figura 22, está a parte da tela do perfil em que encontra o campo referente à definição do avatar. Para defini-lo, tenha uma figura qualquer armazenada em seu sistema com as dimensões explicadas anteriormente.

- Clique no botão Procurar e aponte para o arquivo de imagem.
- Clique em **OK**. Aparecerá o caminho até o arquivo no campo logo à frente do botão.
- Clique em Enviar ao final da página. Sua imagem ficará armazenada no sistema. Não há problema se o usuário perdê-la em seu computador. Todas as mensagens postadas serão automaticamente atualizadas e conterão a imagem enviada (Figura 22).

| Embrages Consider - Editor is non Pariti - Microsof                                                                                                   | I Indexted Exploses                                                                                                    | 18 X                                   |
|----------------------------------------------------------------------------------------------------|----------------------------------------------------------------------------------------------------|----------------------------------------|
| raviva Editor Eyilar Envantas Fignamentas Agel                                                                                                    |                                                                                                    |                                        |
| ···· 014 9990                                                                                                    |                                                                                                    |                                        |
| desepto 🚛 http://www.cpac.ents.apa.ts/tos.mi/paolik.phg                                                                                               | Prodemedipalle                                                                                                    | · 211 Lete *                           |
| Fuso Horano:                                                                                                    | CPIT - 3 Hours I                                                                                                    | 1.1.1.1.1.1.1.1.1.1.1.1.1.1.1.1.1.1.1. |
| Formato da Data:<br>A rintere uzada é idèntica é função PHP <u>data()</u>                                                                             | [dHVhia]                                                                                                    |                                        |
|                                                                                                    | ration die energende die Awattan                                                                                                    |                                        |
| Anibe uma pequeta imagem<br>detalhes tear menoagems. As<br>mentede de pade set, a lam<br>picela, a alture não pode aos<br>tamanho da arquios rião pod | publica ablance de resul<br>antes imagene puede resul<br>pue relio proje encoder 118<br>ruspertor a 110 printe e o<br>la me superent a 688. |                                        |
| Enviar Avatar do seu computador:                                                                                                    | Procure_                                                                                                    |                                        |
| Enviar Avatar a partir de uma URL:<br>Enviaer a URL do local contendo o Avatar, para<br>per copiada para a página.                                    |                                                                                                    |                                        |
|                                                                                                    | Enviar Restaurar                                                                                                    |                                        |

Figura 22. Campos referentes à definição do avatar.

Caso não queira fazer nenhuma modificação, basta clicar em **Embrapa Cerrados** – Índice do Fórum, situado logo abaixo da logomarca da Embrapa para retornar ao menu principal.

#### **Opção entrar**

Esta opção permite que o usuário *logue* no BBS. Se não o fizer, algumas opções e alguns fóruns não ficarão disponíveis ou visíveis. A tela de *logon* está na Figura 23.

Uma vez *logado* no sistema, o menu principal altera a opção **Entrar** para **Sair** [*nome\_do\_usuário*]. Observe o menu da Figura 6. Esse é o único indicador de que você está dentro do sistema. Os fóruns nos quais você se inscreveu e está autorizado a participar ficam disponíveis ou visíveis na tela. Até então, o sistema apenas mostra os fóruns públicos (categoria Diversos) e os científicos (cujo acesso ao conteúdo só pode ser feito mediante o *logon* no sistema).

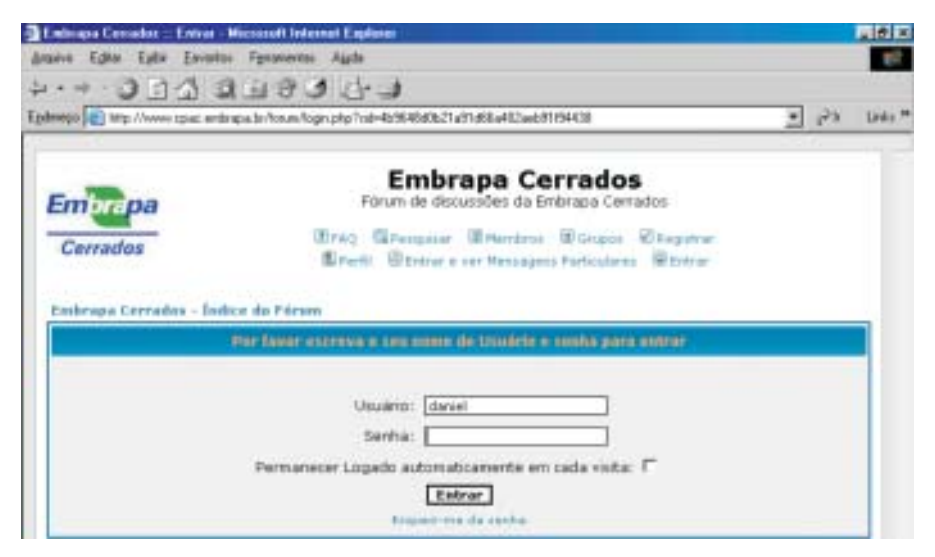

Figura 23. Tela de logon.

#### Edição de mensagens

O *phpBB2* é um sistema muito interessante que inclui um mecanismo bastante funcional de edição de mensagens. Ele é solicitado toda vez que se vai postar uma mensagem dentro do fórum. O editor, embutido, permite definir formatações

complementares e úteis como negrito, itálico, sublinhado, inserir imagens e endereços da Internet (URL). Pode ainda criar listas de informação e inserir os *emoticons*, representações de expressão da face humana que permitem dar mais idéia do clima da mensagem. Tudo isso graças ao *BBCode*.

O *phpBB2* já tem um painel de edição com todas as funções cosméticas disponíveis no sistema. Na Figura 24, tem-se a imagem da tela de edição de texto.

| Interape Consider - Hanper            | ider - Microsoft Internet Explane                                            |          |
|---------------------------------------|------------------------------------------------------------------------------|----------|
| aive Editor Ealler Enviro             | ni Fenneveni Alada                                                           | 10       |
| · · · · · · · · · · · · · · · · · · · | 1999 G-3                                                                     |          |
| nego 💽 Mitp //www.tpiat.ent           | trapa.tr/cs.m/pootrg.phg?wode=sept/4=632.cst=4856456521a51a68a482aeb51194438 | Ph Links |
|                                       |                                                                              |          |
| Coloragia Cerradore - Da              | New do Forum -> Ultright                                                     |          |
| Assunto                               |                                                                              |          |
| Carpo da messagem                     | B J L Quote Cada List Liste 3rg LBL                                          |          |
|                                       | Car da tantos Padrão E Paste Barmal E Pathal Marcas                          |          |
|                                       | Dica: Erblin: podere ser aplicador sandarente a taoto relectorado            |          |
|                                       | -                                                                            |          |
|                                       |                                                                              |          |
|                                       |                                                                              |          |
|                                       |                                                                              |          |
| Ver main<br>icomes de                 |                                                                              |          |
| emeches                               |                                                                              |          |
|                                       |                                                                              |          |

Figura 24. Tela de edição das mensagens.

#### O BBCode

O *phpBB2* é capaz de utilizar o chamado **BBCode** (<u>Tabela 2</u>). O BBCode é um subconjunto de comandos no formato de marcadores (*tags*), como os utilizados na programação em HTML ou, para quem já trabalhou com editores de texto antigos, como no Wordperfect<sup>®</sup>.

Por exemplo, suponhamos que se quer negritar a palavra Embrapa no seguinte texto:

A **Embrapa** tem-se empenhado fortemente na busca de soluções tecnológicas para o agronegócio brasileiro.

Veja como o texto seria digitado dentro do fórum. Os marcadores estão em vermelho:

A [b]Embrapa[/b] tem se empenhado fortemente na busca de soluções tecnológicas para o agronegócio brasileiro.

#### Os marcadores disponíveis

| Efeito                          | Comando                                                                                     | Exemplo                                                                                | Visualização                                               |
|---------------------------------|---------------------------------------------------------------------------------------------|----------------------------------------------------------------------------------------|------------------------------------------------------------|
| Negrito                         | [b] <i>palavra</i> [/b]                                                                     | [b]Tecnologia[/b]                                                                      | Tecnologia                                                 |
| Itálico                         | [i] <i>palavra</i> [/i]                                                                     | [i]Tecnologia[/i]                                                                      | Tecnologia                                                 |
| Sublinhado                      | [u] <i>palabra</i> [/u]                                                                     | [u]Tecnologia[/u]                                                                      | Tecnologia                                                 |
| Citação                         | [quote] <i>frase</i><br>[/quote]                                                            | [quote]Tecnologias<br>avançadas[/quote]                                                | <b>Citação:</b><br>Tecnologias<br>avançadas                |
| Lista não<br>ordenada           | [list]<br>[*] <i>texto 1</i><br>[*] <i>texto 2</i><br><br>[*] <i>texto n</i><br>[/list]     | As cores são três:<br>[list]<br>[*] azul;<br>[*] verde;<br>[*] amarelo.<br>[/list]     | As cores são três:<br>• azul;<br>• verde;<br>• amarelo.    |
| Lista<br>ordenada<br>alfabética | [list = a]<br>[*] <i>texto 1</i><br>[*] <i>texto 2</i><br><br>[*] <i>texto n</i><br>[/list] | As cores são três:<br>[list = a]<br>[*] azul;<br>[*] verde;<br>[*] amarelo.<br>[/list] | As cores são três:<br>a. azul;<br>b. verde;<br>c. amarelo. |
| Lista<br>ordenada<br>numérica   | [list = 1]<br>[*] <i>texto 1</i><br>[*] <i>texto 2</i><br><br>[*] <i>texto n</i><br>[/list] | As cores são três:<br>[list = 1]<br>[*] azul;<br>[*] verde;<br>[*] amarelo.<br>[/list] | As cores são três:<br>1. azul;<br>2. verde;<br>3. amarelo. |

Tabela 2. Códigos de BBCode disponíveis no painel.

Continua...

| Efeito                   | Comando                                                                       | Exemplo                                                                                                    | Visualização                                                                             |
|--------------------------|-------------------------------------------------------------------------------|----------------------------------------------------------------------------------------------------|------------------------------------------------------------------------------------------|
| Inserir<br>imagens       | [img]http://www.<br>cpac.embrapa.br/                                          | É preciso apontar para<br>um endereço na<br>Internet. O endereço ao                                                                              | Os arquivos de<br>imagem podem ser de<br>qualquer tipo.                                  |
|                          | forum/imagens/<br><i>figura.jpg</i> [/img]                                    | lado está disponível<br>para postar imagens<br>dentro da Embrapa<br>Cerrados.<br>Copie a imagem para<br>dentro do diretório<br>F:\Geral\Imagens. | Podem ser utilizados<br>endereços na própria<br>Internet para<br>referenciar uma figura. |
| Inserir<br>hyperlink (1) | [url]http:// <i>endereço_</i><br><i>na_internet</i> [/url]                    | [url]http://www.cpac.<br>embrapa.br[/url]                                                                                                    | http://www.cpac.<br>embrapa.br                                                           |
| Inserir<br>hyperlink (2) | [url=http:// <i>endereço</i><br>_ <i>na_internet</i> ] <i>texto</i><br>[/url] | [url=http://wwww.cpac<br>embrapa.br]Embrapa<br>Cerrados [/url]                                                                                   | Embrapa Cerrados                                                                         |

Tabela 2. Continuação.

#### Entrando o BBCode

O BBCode pode ser utilizado tanto pelos botões disponíveis no painel quanto pela digitação dos códigos no texto. Alguns deles, o usuário achará mais fácil escrever e outros, talvez, simplesmente selecionar a parte do texto que deseja alterar a formatação e aplicá-la<sup>2</sup>.

Para verificar se a formatação aplicada está correta, basta clicar no botão **Prever** situado no final da página conforme mostra a Figura 25.

Existe um pequeno *bug* no sistema. Ao inserir os *emoticons* no texto, eles invariavelmente ocorrem ao final da mensagem. É preciso recortá-lo (selecione e faça CTRL + X) e colá-lo na posição correta (posicione o curso no local e faça CTRL + V).

<sup>&</sup>lt;sup>2</sup> Esta operação pode não funcionar como esperado em alguns tipos e versões de navegadores de Internet.

| Eminapa Cenador - Hanpe                                                                                                    | onder - Microsoft Internet Explane                                                                                                    |          |
|----------------------------------------------------------------------------------------------------|----------------------------------------------------------------------------------------------------|----------|
| Anaxive Editor Earlie Earlie                                                                                                   | tos Fynanieros Alpós                                                                                                    | 10       |
| 10 E C . + . 4                                                                                                    | 010000                                                                                                    |          |
| palenego ang //www.tpiat.m                                                                                                    | de gas beforses poorting phy feoder-seph/k-48                                                                                                    | 23 Links |
| Ver main<br>iranes de<br>emecúes                                                                                               |                                                                                                    |          |
| Options<br>with, arts stars<br>block with direc<br>Treders with direc                                                          | <ul> <li></li></ul>                                                                                                    |          |
|                                                                                                    | Attachment Parting Control Penel                                                                                                    |          |
| If you shak an Add an Add<br>If you sick an Portad Att<br>If you want to Replace (U<br>mould Up, their after day's<br>spalete. | udenant, you will see the box for adding Attachements.<br>demants, you will see a list of already attached Fas and you are able to add them,<br>pload naw vession) an Attachement, you have to did both loka. Add the Attachment as asso<br>dids on Add Attachement, sather dids an Upload New Version at the Attachment Roby you add | entre -  |
| Options                                                                                                    | Add an Attailment                                                                                                    |          |
|                                                                                                    | Prever Enviar                                                                                                    |          |

Figura 25. Final da tela de edição de mensagens.

#### Anexando documentos

Originalmente, o *phpBB2* não permite anexar arquivos. Porém, com a instalação de um módulo desenvolvido por terceiros, foi possível incluir tal função no sistema. Ela fica disponível na tela de edição de mensagens, conforme mostra a Figura 26.

Um detalhe curioso que pode ser notado de início é que o botão para anexar está escrito em inglês (*Add an Attachment*). Isso acontece porque o módulo foi desenvolvido por um grupo de programadores ingleses.

Para anexar a mensagem, basta clicar no botão e seguir as instruções que surgem na tela. Pode ser anexado mais de um documento.

#### Novas categorias e fóruns

Caso seja necessária a criação de novas categorias ou fóruns, comunique-se com o administrador do sistema. Somente esse usuário tem privilégios de acesso a essa opção.

| Entiropa Cercador - Hanpe                                                                                                    | order - Westernett Texternet Explaine                                                                                                    | 10 0 X   |
|----------------------------------------------------------------------------------------------------|----------------------------------------------------------------------------------------------------|----------|
| naive Editor Eallie Eave                                                                                                    | tas Fgravertas Agda                                                                                                    | 10       |
| 10 EC . +                                                                                                    | 69999                                                                                                    |          |
| delego 💽 http://www.tpac.e                                                                                                    | etinga ter Norum (poeting physiker-sephili-48) 💌 💌                                                                                                    | Links ** |
| O O O O O<br>O O O O<br>O O O<br>O O O<br>O O O<br>O O O<br>Ver mais<br>izznes de<br>emagnes                                                               |                                                                                                    |          |
| Options<br>HTML ente <u>Alus</u><br><u>Millions</u> ente <del>Aluss</del><br>Inview entile <u>Aluss</u>                                                    | Desativar HTML nesta mensagen     Desativar BBCode nesta mensagen     Desativar Sinleys nesta mensagen     Adoionar Assinatura (as assinaturas poden ser alteradas em Perfil)     Netificar-me quando for respondida                                                                                                    | 1        |
| Lawrence and a second                                                                                                    | Attachment Posting Control Panel                                                                                                    |          |
| If you dick an Add an Att<br>If you dick an Pastad Att<br>If you dick an Pastad Att<br>If you want to Replace (of<br>sould do, thereafter don't<br>update. | idment, you will see the box for adding Attachments.<br>Idments, you will use a fait of already attached Place and plus are able to add them.<br>Island new Treaser) an Attachment, you have to adde both India. Add the Attachment as new newsafy<br>Islan on Add Attachment, wither slot on Upload New Version at the Attachment Drive you intend to |          |
| Options                                                                                                    | Add an Attachment                                                                                                    | 1        |

Figura 26. Inserção de anexo à mensagem.

### Glossário

| Assinatura     | texto explicativo sobre o autor que vai anexo ao final da<br>mensagem.                                                                                                    |
|----------------|----------------------------------------------------------------------------------------------------|
| Assíncrono     | refere-se à possibilidade de um evento ocorrer sem sincronia<br>com outro evento. As contribuições no fórum podem ser<br>feitas independentes de aquele que posta e daquele que lê<br>estejam conectados simultaneamente.          |
| Avatar         | objeto pictográfico que personifica o usuário. Vai anexo às<br>mensagens que o usuário postar. O objeto (foto, desenho,<br>imagem) é associado ao usuário que fez a contribuição.                                                  |
| ВМР            | tipo de arquivo de imagem que consiste em um mapa de<br>pontos ( <i>bitmap</i> ). Em geral, apresenta grande tamanho,<br>porém, é mais fiel na composição da imagem.                                                               |
| Bug            | defeito de programação.                                                                                                    |
| Bulletin Board | denominação inglesa para sistemas de painéis eletrônicos                                                                                                    |
| System (BBS)   | sistemas que permitem a organização de mensagens que<br>ficam disponíveis a usuários com direito de acesso.                                                                                                    |
| Categoria      | conjunto de tópicos.                                                                                                    |
| Emoticons      | combinação de elementos de texto e pontuação que<br>permitem exprimir um estado de espírito.                                                                                                    |
| Escalabilidade | característica que, combinada com a modularidade, define a<br>capacidade de um produto crescer concomitantemente às<br>necessidades do negócio do cliente.                                                                         |
| FAQ            | sigla de <i>Frequently Asked Questions</i> (perguntas mais<br>freqüentes). É uma lista de perguntas e respostas escolhidas<br>com base na sua incidência como dúvidas de usuários de<br>determinado produto ou página de Internet. |
| GIF            | sigla para <i>Graphics Interchange Format</i> . Define um tipo de<br>arquivo de imagem desenvolvido pela Compuserve e que<br>permite armazenar informações de entrelaçamento, animação<br>e transparência.                         |

| Groupware              | termo inglês que define uma classe de aplicativo que apóia<br>o trabalho de equipes. É amplamente utilizado em empresas<br>que trabalham com equipes de desenvolvimento e projetos.<br>Um dos mais famosos é o <i>Lotus Notes</i> (http://<br>www.ibm.com/br/products/software/lotus/).                                                                                              |
|------------------------|----------------------------------------------------------------------------------------------------|
| Hipertexto             | conceito que define um texto capaz de se adaptar ao conhecimento do leitor. Isso é possível com uso do <i>hyperlink</i> .                                                                                                    |
| HTML                   | sigla de <i>Hypertext Markup Language</i> . Define a linguagem de<br>programação utilizada na Internet para construir as páginas.<br>Ela materializa um padrão de codificação para hipertextos.                                                                                                    |
| Intranet               | denominação dada a sistemas baseados na tecnologia da<br>Internet para tráfego seguro de dados privados. Foi<br>desenvolvido com o objetivo de reduzir gastos com infra-<br>estrutura de comunicação. Também inclui o uso de<br>navegadores como a interface para o sistema, diminuindo o<br>tempo de treinamento do usuário e o trabalho de<br>manutenção e atualização do sistema. |
| kB (quilobyte)         | unidade de medida binária de dados definida por 1024<br><i>bytes</i> . Um <i>byte</i> é um conjunto de oito bits. Bit corresponde<br>a um algarismo binário, podendo assumir os valores 0 e 1.                                                                                                    |
| Link, Hyperlink        | dentro de um hipertexto, é a forma utilizada para se ter<br>acesso a mais informações dentro do contexto de um dado<br>objeto (palavra, frase, imagem). Tais objetos remetem o<br>leitor a novos hipertextos com mais informações.                                                                                                    |
| Logar, Login,<br>Logon | "logar" define o ato de o usuário fornecer a senha e o nome<br>de usuário ( <i>login name</i> ) para acessar um sistema privado.<br>Logon define o estado de estar "logado".                                                                                                    |
| Mail-list              | forma de comunicação em massa que utiliza a capacidade de<br>um servidor de <i>e-mail</i> associar um endereço de <i>e-mail</i> a uma<br>lista de endereços de usuários. Assim, toda mensagem<br>postada a esse endereço virtual gera uma cópia dessa<br>mensagem e o seu envio para todos os usuários da lista.                                                                     |

I

| Membro                         | usuário registrado com direito de acesso ao sistema.                                                                                                    |
|--------------------------------|----------------------------------------------------------------------------------------------------|
| Moderador                      | membro do sistema, com privilégios de coordenar as<br>discussões dentro de um ou mais fóruns, designado pelo<br>administrador. Entre seus privilégios está a inclusão ou<br>exclusão de membros do grupo, realização de enquetes<br>dentro do fórum, edição de mensagens postadas e<br>postagem de anúncios e mensagens fixas. |
| Modularidade                   | característica de um produto em permitir diferentes<br>combinações de qualidades ou funcionalidade, conforme as<br>necessidades do negócio do cliente.                                                                                                    |
| Operandos<br>booleanos         | operações lógicas realizadas entre dois ou mais conjuntos<br>de números dentro da álgebra booleana, desenvolvida pelo<br>matemático inglês George Boole.                                                                                                    |
| Pixel                          | abreviação de <i>picture element</i> (elemento da foto). É a menor<br>parte de uma imagem digitalizada. Cada um desses pontos<br>possui a informação que determina sua cor. Esse conjunto<br>de pontos é organizado em uma matriz, determinando a<br>resolução da imagem.                                                      |
| <b>PM</b> (Mensagem privativa) | tradução de <i>Private Message</i> . É uma mensagem enviada de<br>um usuário para outro usuário utilizando o fórum.                                                                                                    |
| Reply                          | mensagem de resposta (réplica) a um tópico ou mesmo a<br>outro (tréplica).                                                                                                    |
| Tópico                         | no caso específico deste documento é um tema de<br>discussão.                                                                                                    |
| URL                            | sigla para <i>Uniform Resource Locators</i> . Define um padrão<br>para se referenciar um endereço na Internet substituindo<br>números por nomes mais facilmente associáveis pelo<br>homem. A URL é composta pela identificação do protocolo<br>de comunicação, nome do computador, diretório e arquivo a<br>ser acessado.      |
| Usuário                        | qualquer indivíduo, registrado ou não, que esteja utilizando<br>o sistema.                                                                                                    |

## Electronic Forum of Embrapa Cerrados, User's Guide

**Abstract** – This paper is an user's manual for the phpB2<sup>®</sup>, a bulletin board package (BBS) developed by the phpBB Group. It's an Open Source software chosen, experimentally, as a knowledge management tool to improve research and development activities at Embrapa Cerrados, a branch of the Brazilian Agricultural Research Corporation. An small group of researchers were trained on this software to manage information flow between them. This manual was written as a quick reference to support training, emphasizing four main topics: description of what is a BBS, the advantages of adopt it and how the phpBB2 is designed; facility to become a registered member of the BBS and how to enroll the thematic groups; steps for messages reading and posting into the forums; and description of advanced system features, with available options in the phpBB2 main menu.

Index terms: Knowledge Management, Information Technology, Bulletin Board System.